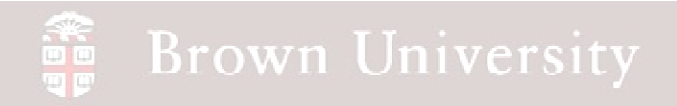

## EN1740 Computer Aided Visualization and Design

Spring 2012

2/09/2012

Brian C. P. Burke

#### Last Time:

- Introduction to part modeling Best
- Practices
- Model some parts
  - In class exercises including
    - Extrude
    - Revolve
    - Hole
    - Round
    - Chamfer
    - Pattern

#### Tonight:

• Parent - Child

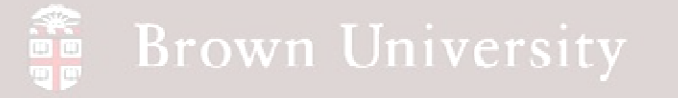

### Parent-Child Relationships

When a previous feature (or a part of a previous feature) is used as a reference for a new feature, a Parent-Child Relationship is created

The GOOD:

- These relationships establish Design Intent
- Modifying several features can be done all at once

The BAD:

 Modifying or Deleting a Parent can have a significant effect on Child features

Let's try this out on with an exercise

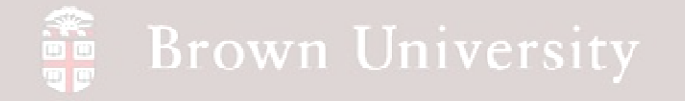

#### **Building Design Intent with Parent-Child**

What's the best way to dimension something like this?

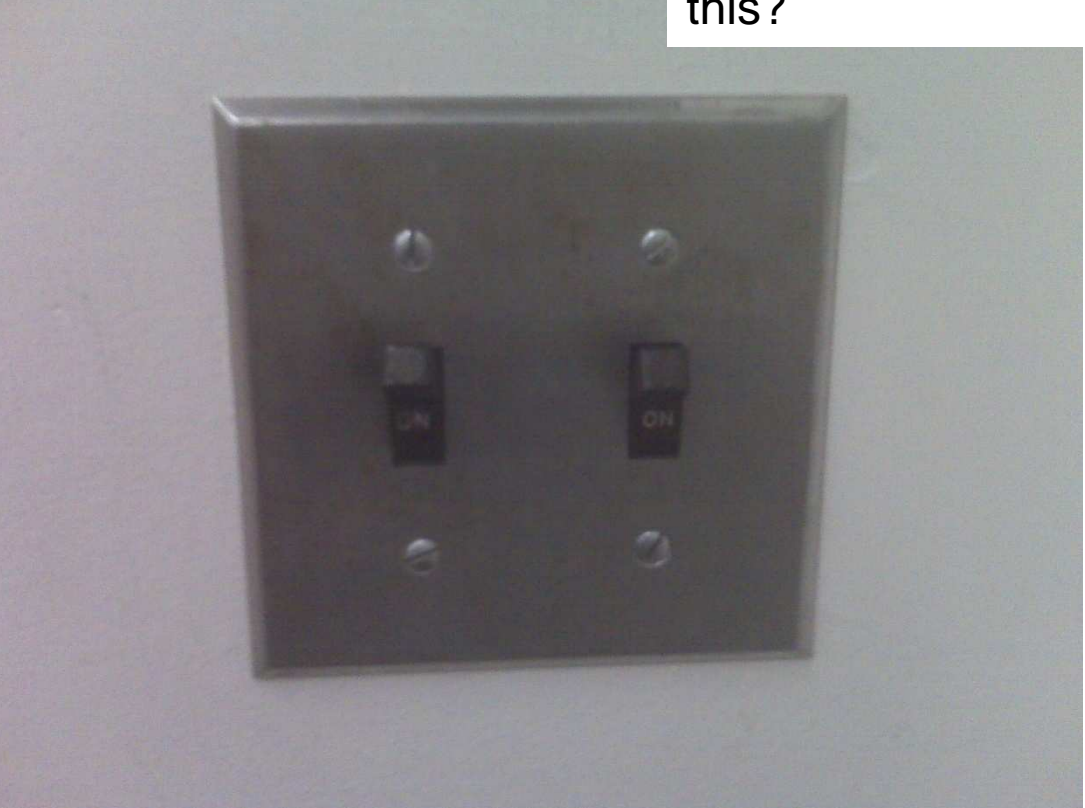

BCB – Feb. 9, 2012

What not to do and how to fix it

Brown University

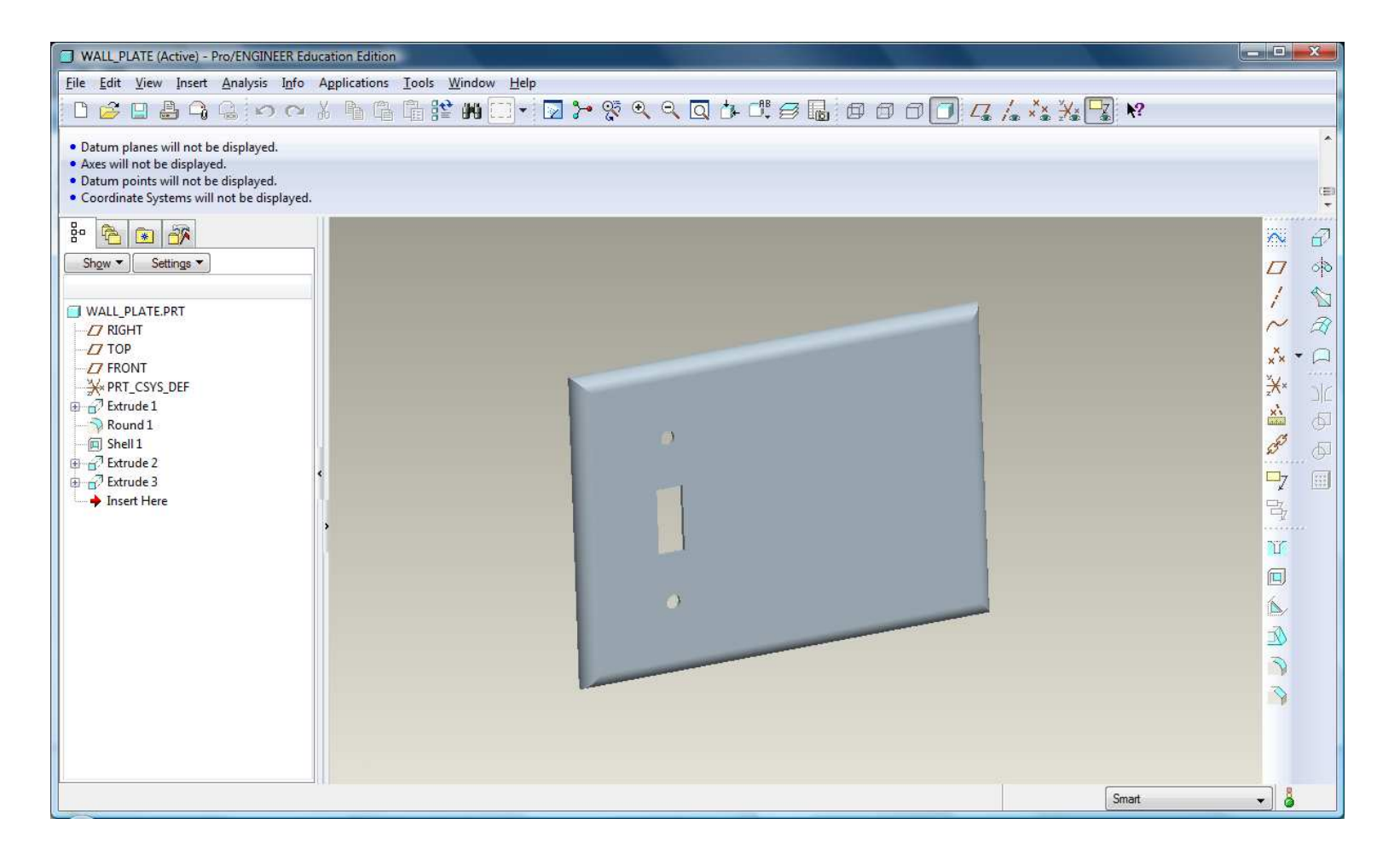

BCB – Feb. 9, 2012

### EXERCISE - Building Design Intent with Parent-Child

Add the remaining features from the dimensions shown:

- Add the second switch slot
- 2. Add the third switch slot
- Add the screw holes for the second switch
- Add the screw holes for the third switch
- 5. Save

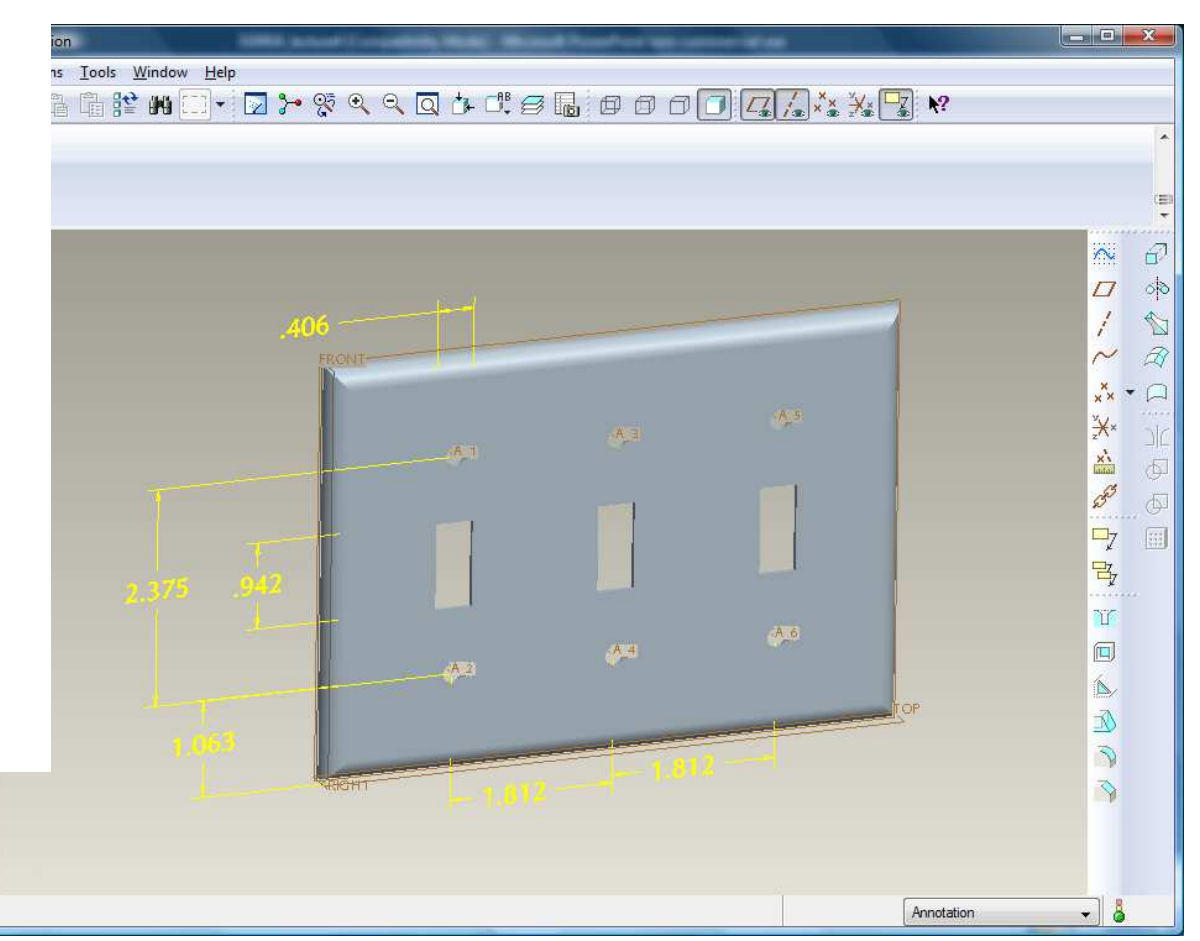

You just received an Engineering Change Notice to change to this

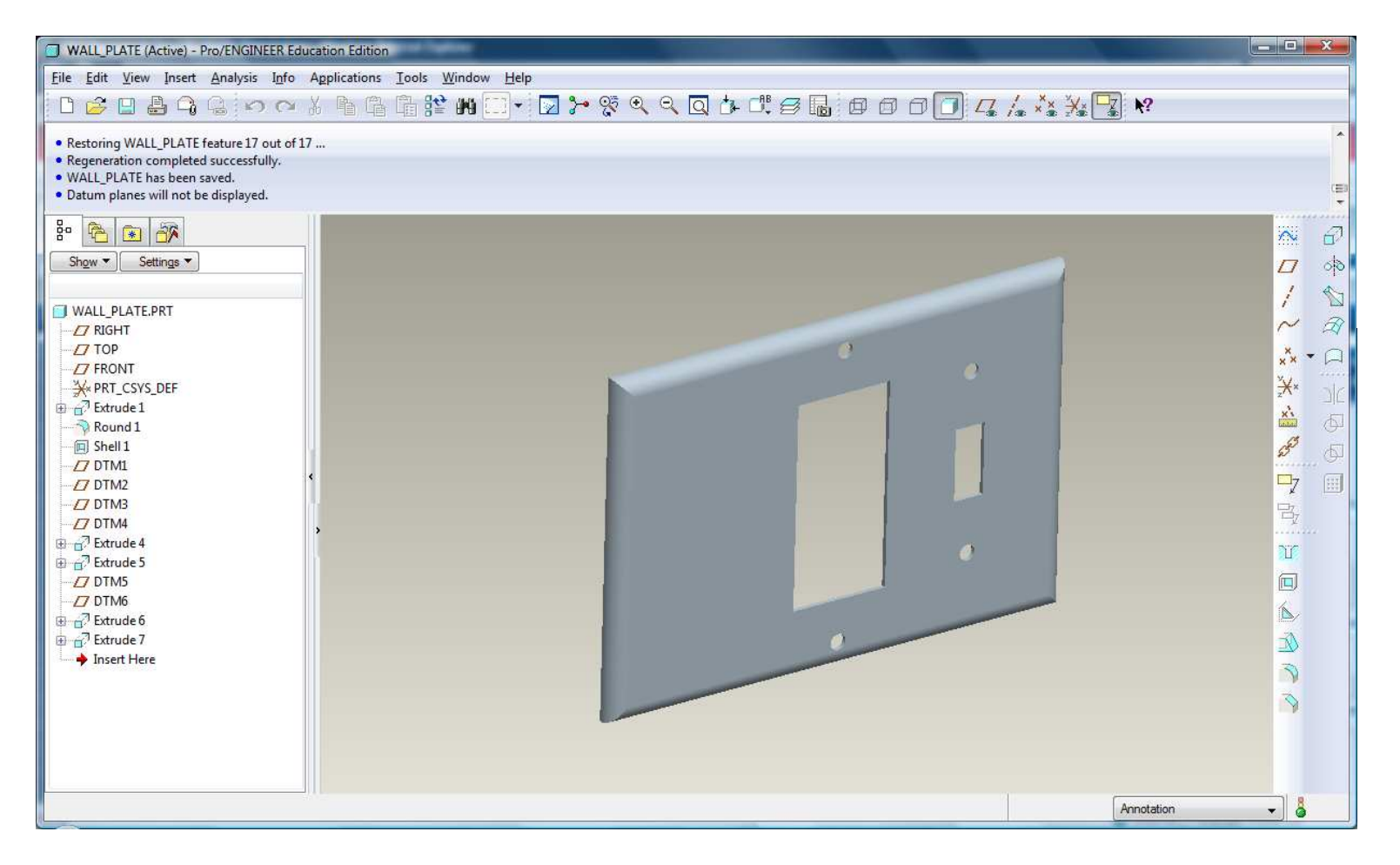

BCB – Feb. 9, 2012

Brown University

### EXERCISE - Building Design Intent with Parent-Child

Right click on the first slot in the model tree and try to delete it....uh oh.

(Click Cancel)

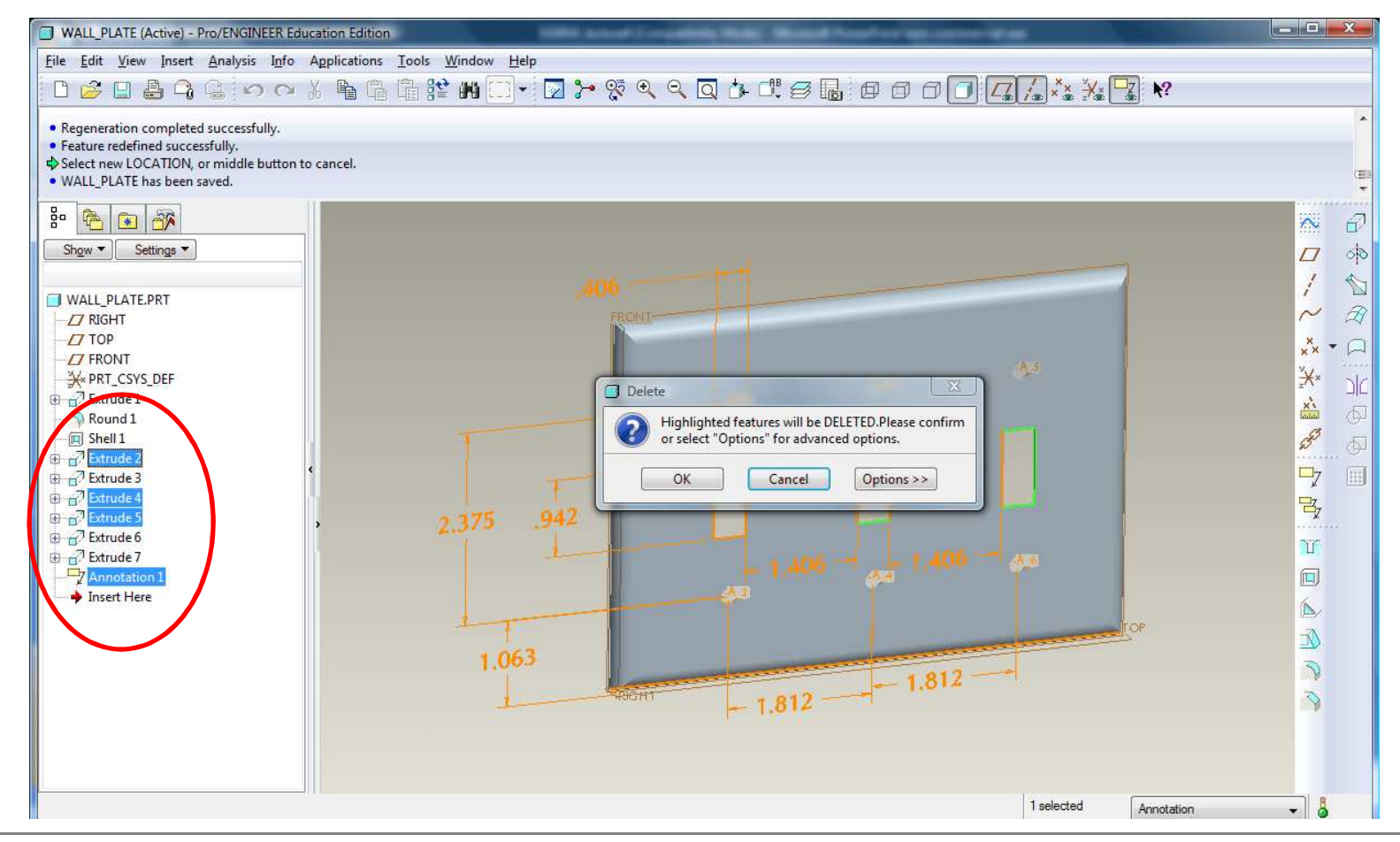

BCB – Feb. 9, 2012

Let's rebuild this model making it more flexible, but still capturing Design Intent

![](_page_8_Picture_2.jpeg)

#### Edit the first Extrude feature

Brown University

Center the 4.500 X 6.410in plate on the default datum planes

![](_page_9_Picture_3.jpeg)

BCB – Feb. 9, 2012

### EXERCISE - Building Design Intent with Parent-Child

Create two new datum planes, offset 1.812in on each side of the RIGHT datum

![](_page_10_Figure_3.jpeg)

### EXERCISE - Building Design Intent with Parent-Child

Create two new datum planes, offset 1.188in on each side of the TOP datum

![](_page_11_Figure_3.jpeg)

BCB – Feb. 9, 2012

# Brown University EXERCISE - Building Design Intent with Parent-Child

Resume everything except the Annotation feature

![](_page_12_Figure_2.jpeg)

BCB – Feb. 9, 2012

### EXERCISE - Building Design Intent with Parent-Child

Edit the first slot (Extrude 2)

![](_page_13_Figure_3.jpeg)

### EXERCISE - Building Design Intent with Parent-Child

Edit the first through holes (Extrude 3)

Constraints Use coincident constraint ++ Align center of first hole with datum = // Explain planes Close - [] Align center of second hole with 0.21 0 + N datum planes 2.25 B 1 NOTE: If prompted, delete previous dimensions and not constraints Surf:F5(EXTRUDE\_1) 3 Extrude 2 1,,, Insert Here Extrude 3 A 🗱 💥 S2D0001 3 0 Bu 5. 0 х

BCB – Feb. 9, 2012

# Brown University EXERCISE - Building Design Intent with Parent-Child

Repeat with other two slots and other two sets of screw holes

![](_page_15_Figure_2.jpeg)

BCB – Feb. 9, 2012

### EXERCISE - Building Design Intent with Parent-Child

Now try and delete first slot => No problem.

![](_page_16_Picture_3.jpeg)

BCB – Feb. 9, 2012

### EXERCISE - Building Design Intent with Parent-Child

Following the previous examples modify plate to this.

![](_page_17_Figure_3.jpeg)

BCB – Feb. 9, 2012